マイページのご利用方法

お客様専用のマイページよりポイント残高・ポイント有効期限の照会、 会員登録情報の確認・変更等を承ります。

## ログイン方法

STEP I

マイページへアクセス

下記WEBサイトまたはカード裏面のQR コードを携帯電話にて読取り、マイページ ヘアクセスしてください。

www.hiramatsu.co.jp/membership/

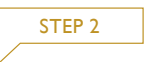

ログイン

「ログイン」画面にてご登録メールアドレス、 パスワードを入力しログインしてください。

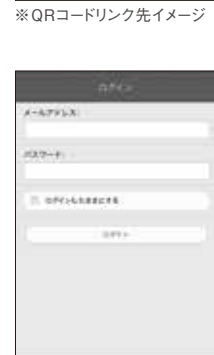

Hiramatsu

white many

日本でいたまた。ポイントも注意からただくと ポイント発表・ポイントも注意があった使気がよび 特別の時代のなど、生活がありた。ここの人があり

\*\*\*\*\*\*\*

## 会員登録情報の変更

ログイン後「マイページ」画面から「会員登録情報変更」へとお進みの 上、変更内容をご登録ください。

| AR. 100 000   |
|---------------|
|               |
| **            |
| MANT INT CO3  |
| 1.772         |
| ##### (B) (23 |
| PEID          |
| ** 63         |
| 新聞記名批判に       |
| 411 000       |
|               |

## 申込書にてご入会いただいた場合の 初回ログインパスワードについて

店頭の申込書にてご入会いただいた場合、初回ログイン時の パスワードはカード裏面の会員番号下4桁となっています。

|                          | **     |                  |
|--------------------------|--------|------------------|
| 349699 2 (1) (3) (3) (3) |        | 8090             |
|                          | 548079 | · CONTRACTOR AND |

※初回ログイン後、お客様ご自身にて 本パスワードへご変更ください。「マイ ページ」画面→「パスワード変更」より ご変更いただけます。

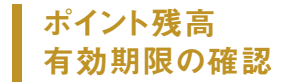

ログイン後、「マイページ」画面にてポイン ト残高・ポイント有効期限をご確認いただ けます。

| Hiramatsu                    |    |  |
|------------------------------|----|--|
| 100.00 W                     |    |  |
| ポイント株正:6<br>年前前期: 2017/06/19 |    |  |
| H-3-F##                      | i. |  |
| ****                         | 1  |  |
| #-67853.88                   | +  |  |
| 1437-FEE                     |    |  |
| 2440                         |    |  |
| 06898-6-0-V                  |    |  |

## ご注意

・マイページをご利用いただくにはご入会時にメールアドレスの登録が必須となります。

・申込書にてご入会いただいた場合、お客様情報の登録に10日いただいております。マイページはご入会日から11日目以降より ご利用いただけます。WEBフォームよりご登録いただいた場合は即日ご利用いただけます。